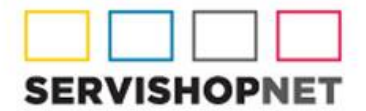

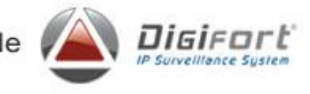

## PROCEDIMIENTO PARA REALIZAR UPGRADE A VERSIÓN 7

1- Descargar la edición correspondiente de Digifort v7 (<u>http://www.digifort.com.br/downloads</u>) (Enterprise, Profesional, Standard y Explorer)

| Digifort     Digifort Modules     Utilities |                                                                                                    |  |  |
|---------------------------------------------|----------------------------------------------------------------------------------------------------|--|--|
| Enterprise Professional                     | Standard Explorer                                                                                                    |  |  |
| Digifort 7<br>Release 7.0                   | Software Dewarp                                                                                                    |  |  |
| Digifort 6<br>Digifort 5<br>Digifort 4      | Digifort Enterprise 7.0.0.0                                                                                                    |  |  |
|                                             | This version is the most complete and powerful solution of digital monitoring with unlimited support of simultaneous cameras, using the multi-streaming, multi-user, multi-server, multi-site, multi-language and multi-codec environment. Enterprise is the most complete version of the Digifort System and is considered one of the most advanced solutions of monitoring in the market. Ideal for large-scale solutions in companies that seek to satisfy their corporative needs with a high-technology product. |  |  |
|                                             | Windows XP / 2003 / Vista / 7 / 2008 / 8 / 2012, 32 Bits e 64 bits                                                                                                    |  |  |
|                                             | Download (170 MB)                                                                                                    |  |  |

2- Capturar la "Contraseña/Machine Code" de la VERSIÓN 6 del Servidor

| egar Licencia<br>.icencias                                                                                                    |                                                                                                    |  |
|----------------------------------------------------------------------------------------------------|----------------------------------------------------------------------------------------------------|--|
| Agregar Licencia                                                                                                    |                                                                                                    |  |
| Contraseña                                                                                                    |                                                                                                    |  |
| 132B-DGF-4AC7DD9-F7D03*3C1929/EEE8-MKEY-84                                                                                       | A4F42                                                                                                    |  |
| Si usted aún no es un cliente Digifort y desea probar el sis<br>Registro" y complete todos los datos correctamente para r        | Sem título - Bloco de notas<br>Arquivo Editar Formatar Exibir Ajuda<br>SERVIDOR VERSION 6> SITIO A, B, C Y ETO<br>132B-DGF-4AC7DD9-F7D03*3C1929/EEE8-MKEY-84 |  |
| Click en "Licencias en línea" para agregar su licencia vía Int<br>solicitud de licencia, ésta tardará de 1 a 2 días hábiles para |                                                                                                    |  |
| Si usted recibió su archivo de licencia por e-mail, haga click<br>agregar la licencia en el sistema.                             | en Insertar Archivo de Licencia, para                                                                                                    |  |

Uruguay 1112, 4° Piso – Ciudad Autónoma de Buenos Aires – Argentina www.servishopnet.com.ar

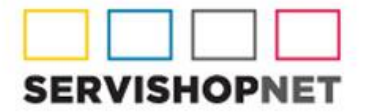

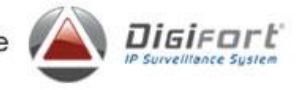

3- Detener todos los servicios Digifort

| Servicios                          | Estatus          | Archivo              |
|------------------------------------|------------------|----------------------|
| Servidor Digifort                  | Servicio parado  | "C:\Program Files (x |
| Servidor de Base de datos Digifort | Servicio parado  | "C:\Program Files (x |
| Servidor analítico Digifort        | Servicio parado  | "C:\Program Files (x |
| Servidor Digifort LPR              | Servicio parado  | "C:\Program Files (x |
| Servidor Digifort Mobile Camera    | Servicio parado  | "C:\Program Files (x |
| Servidor analítico Digifort        | 🗐 Instalar Servi | do                   |
|                                    |                  |                      |

4- Desinstalar la versión 6.7.1.1

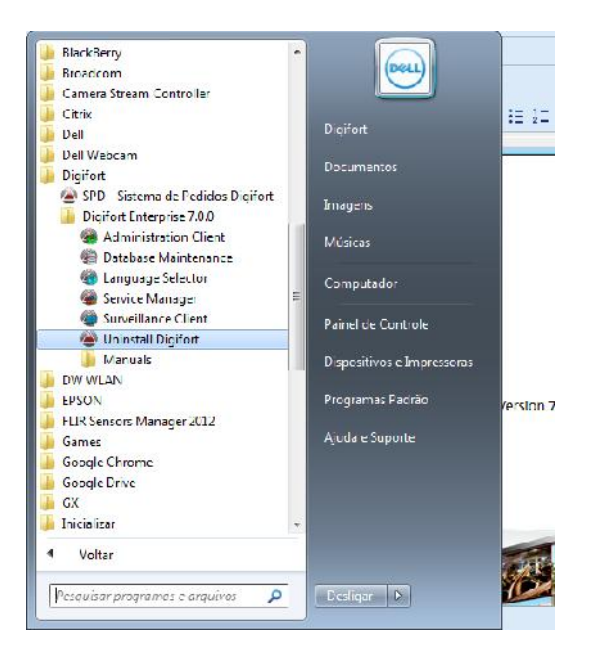

5- Instalar Digifort v7 en du edición correspondiente (OBS: Tener cuidado para no instalar la edición erróneamente)

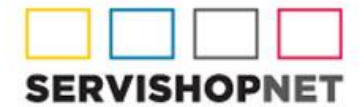

Representantes Exclusivos de

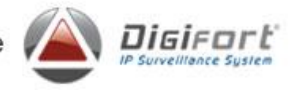

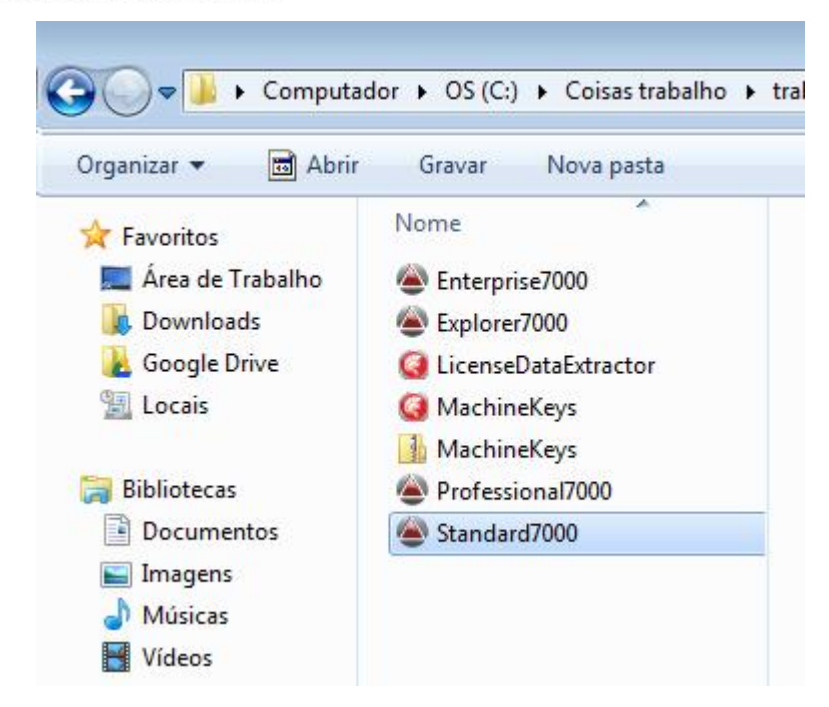

6- Enviar la información para activación del UPGRADE v7

| link on your email.                                                                                                    | 17 |
|----------------------------------------------------------------------------------------------------|----|
| Company name (*)                                                                                                    |    |
| Contact name (*)                                                                                                    | E  |
| email (*)                                                                                                    | 3  |
| 'hone (*)                                                                                                    |    |
| 54e11                                                                                                    |    |
| Country (*)                                                                                                    |    |
| Argentina                                                                                                    |    |
| Remarks                                                                                                    |    |
| PONER AQUI LA CONTRASEÑA DEL SERVIDOR V6,<br>Ejempio: SERVIDOR VERSION 6 -> SITIO A, B, C y ETC<br>1328-DEE-4AC/DD9-F7003'3C1929/FEB-MKEY-8A4F42 | Î. |

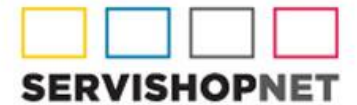

Representantes Exclusivos de 🌈

×

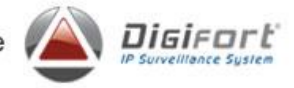

| ERVIDOR VERSION 6> SITIO A, B, C                          | y etc      |  |
|-----------------------------------------------------------|------------|--|
| 32B-DGF-4AC7DD9-F7D03*3C1929/EEE8-M                       | KEY-8A4F42 |  |
|                                                           |            |  |
|                                                           |            |  |
|                                                           |            |  |
|                                                           |            |  |
|                                                           |            |  |
|                                                           |            |  |
|                                                           |            |  |
|                                                           |            |  |
|                                                           | ^          |  |
| Phone (*)                                                 |            |  |
| 54e11                                                     |            |  |
|                                                           |            |  |
| Country (*)                                               |            |  |
| Argentina                                                 |            |  |
|                                                           |            |  |
| Remarks                                                   |            |  |
| Ejemplo: SERVIDOR VERSION 6 -> SITIO A, B, C y ETC        |            |  |
| 1328-DGF-4AC7DD9-F7D03'3C1929/EEE8-MKEY-8A4F42 *          |            |  |
|                                                           |            |  |
| Official license                                          |            |  |
|                                                           |            |  |
| Certificate number: (-)                                   |            |  |
| "13599" Cada sitio o Servidor tiene su propio Certificado |            |  |
| Document (*)                                              |            |  |
|                                                           |            |  |
|                                                           |            |  |
| A I want to receive new about acu products is muchani     |            |  |
| S I want to receive new about new products in my email    |            |  |
| Send                                                      |            |  |

7- Avisar a su distribuidor o a Digifort Argentina o Brasil para la activación de las licencias